# The ePOS phone!

## Fast and easy steps to install ePOS

An innovative solution for your business, which turns your phone into a convenient and secure POS terminal for contactless payments everywhere.

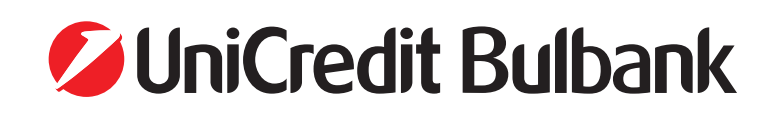

1))

BGN 56.98

ViniCredit Bulbank

### Instructions for installing and accepting payments via POS software terminal device (ePOS)

Android mobile application

#### **BEFORE YOU START THE INSTALLATION**

Do not skip these four easy steps:

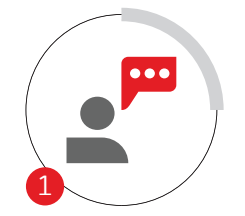

Remote consultation with an expert

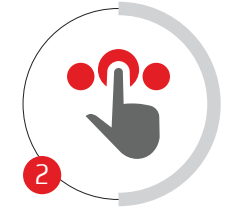

Online submission of a request for a POS terminal

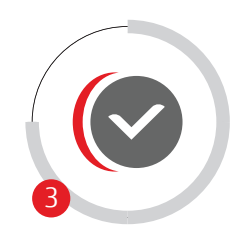

Approval and digital signing of an agreement

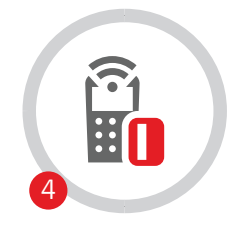

Implementation of the POS terminal

#### MANUAL CONTENTS

Installation of an ePOS terminal I page 2

Acceptance of Visa and Mastercard contactless payments with bank cards I page 3

Transaction history details page 4

Cancellation of transactions I page 5

Analyses | page 5

EPOS messages | page 6

Appendices | page 8

#### **INSTALLATION OF AN EPOS TERMINAL**

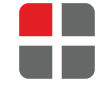

Download the ePOS mobile application from Google Play Store using the QR code.

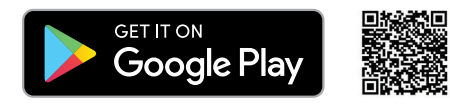

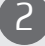

Make sure the NFC technology is activated.

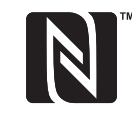

How to turn on your NFC:

- Go to Settings > More;
- Click on the turn-on NFC button in order to activate it. The Android Beam function will turn-on automatically;
- If the Android Beam function does not turn on automatically, click on it and select **Yes** to turn it on.

NFC-enabled mobile devices communicate directly using Android Beam. In the event the Android Beam function is disabled, the NFC sharing capability might be limited.

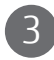

#### Open the ePOS application.

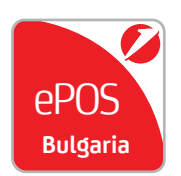

After the installation is completed, click on the ePOS icon.

The mobile application will ask for permission to access your IMEI - this number is required to verify the application and your calls - we need this permission to hold incoming calls while a payment is made.

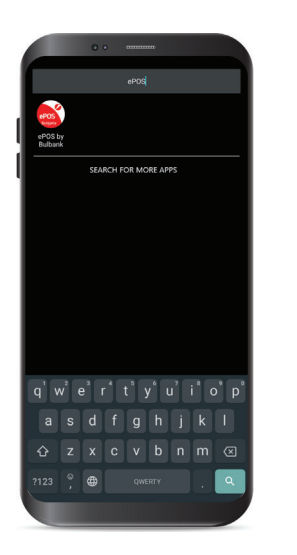

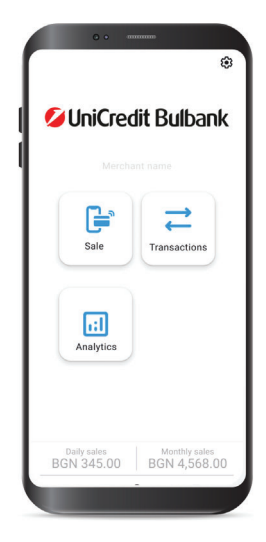

After successful verification you will see the application's login screen, where you need to enter your account details - username and password.

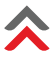

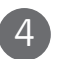

#### Open the ePOS application.

After a successful login, you will see the home screen with main functions:

- Sales click to make a sale;
- Transactions select to view all transactions processed through your ePOS;
- Analyses history of your transactions by day, week • or month.

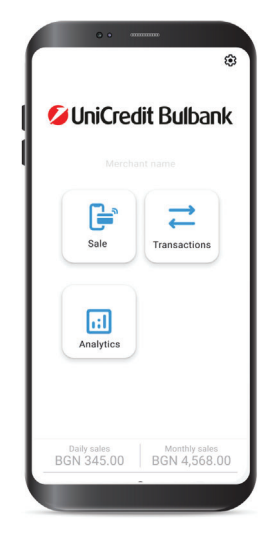

#### ACCEPTANCE OF PAYMENTS WITH VISA AND MASTERCAR **CONTACTLESS BANK CARDS**

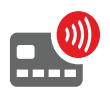

Payments through an ePOS terminal are only possible with contactless Visa and Mastercard cards.

The maximal limit for transactions without a PIN is BGN 100, in other words the customer's free limit for contactless payments.

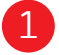

Click the Sales button on the home screen.

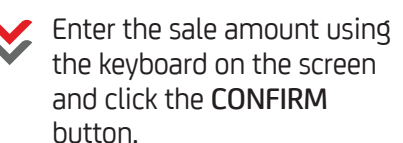

2

Hold the physical or digital card close to the back of your phone.

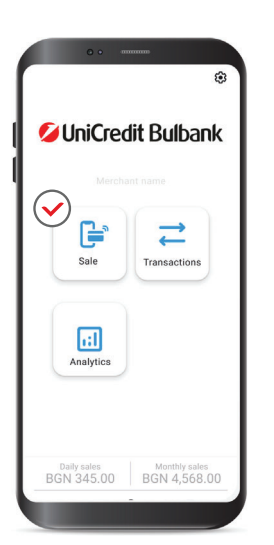

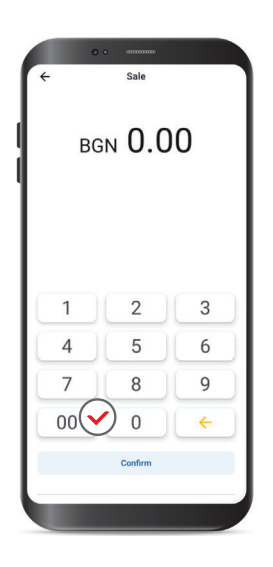

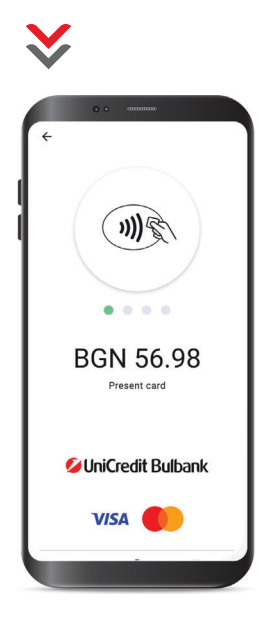

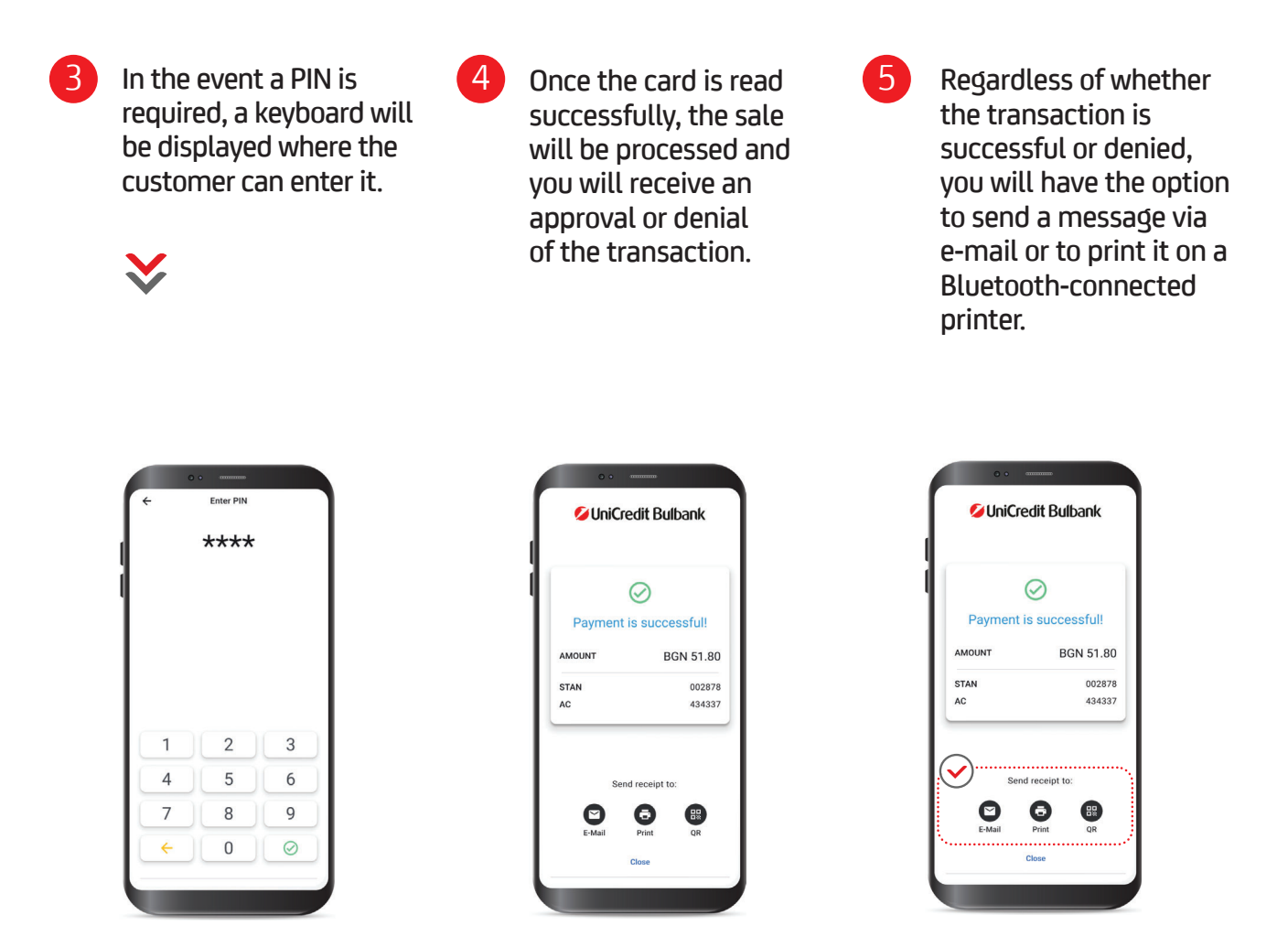

You will also have the option to generate a QR code for the message that can only be read by the customer via his/her mobile device, if it has a QR reader.

#### TRANSACTION HISTORY DETAILS

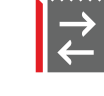

Click the Transactions button on the home screen to view the history of transactions processed through your ePOS.

You can sort transactions by date, type and status; review the details of each one and cancel or refund, if the transaction meets the relevant requirements.

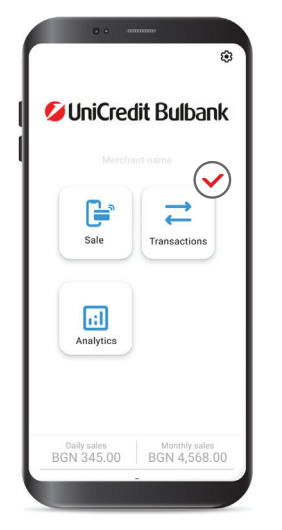

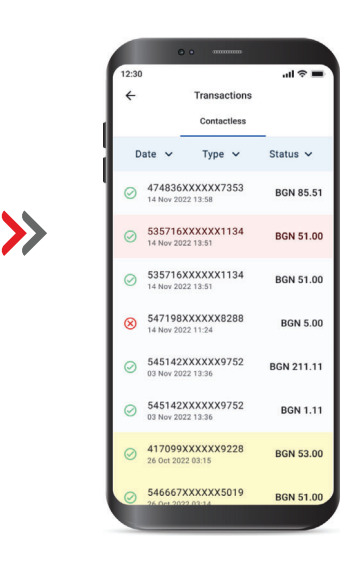

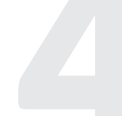

#### **CANCELLATION OF TRANSACTIONS**

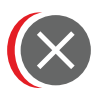

To cancel transactions during the reported period, select the Cancel option.

1

In the event the transaction meets the cancellation requirements (it made within the same business day), you can cancel it.

In the Transactions menu, click on the transaction you wish to cancel and select Cancel from the menu.

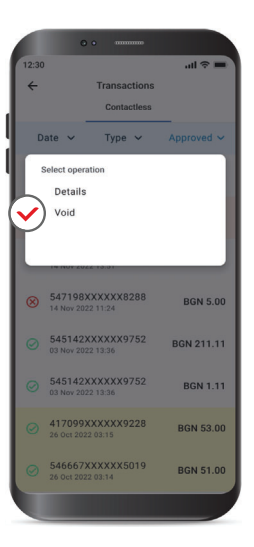

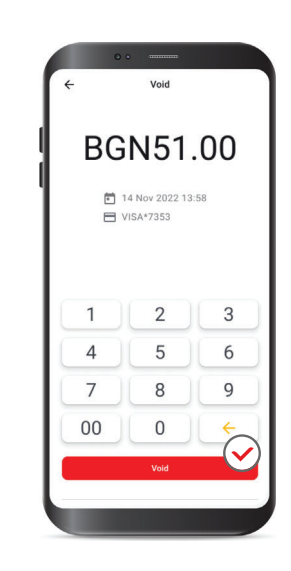

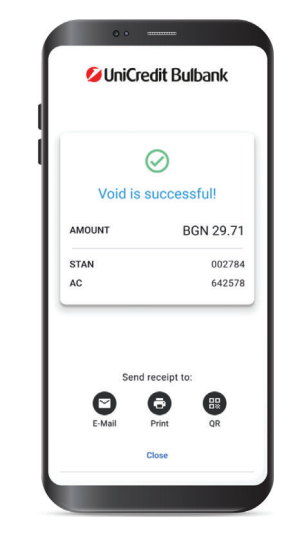

2 On the next screen, you need to confirm the cancellation of the transaction. Once the cancellation is confirmed, it will be processed and you will receive the final approval or denial.

3 Regardless of whether the cancellation is denied or approved, you will have the option to send a message via e-mail or to print it on a Bluetooth connected printer. You will also have the option to generate a QR code for the message that can only be read by the customer via his/her mobile device, if it has a QR reader.

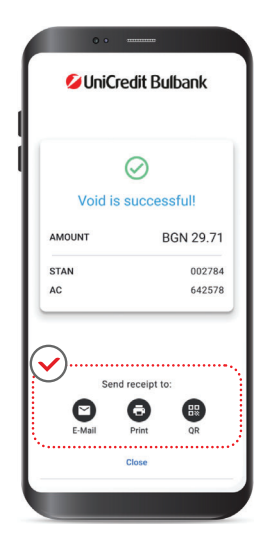

>>

#### ANALYSES

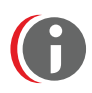

Additional information about the transactions for a specific period is available in the Analysis menu.

2

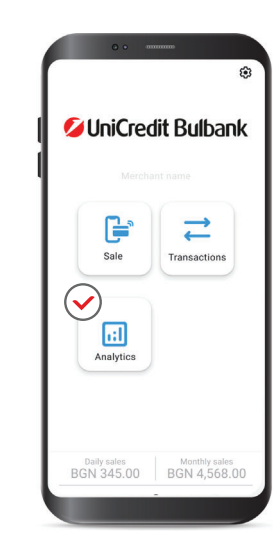

1

| <u>،</u>         |                         | 022       |  |
|------------------|-------------------------|-----------|--|
|                  | Net Sales<br>BGN 135    | 5.50      |  |
| Average<br>BGN 6 | <sup>Sale</sup><br>8.26 | Sale<br>6 |  |
|                  |                         |           |  |
|                  | d til                   |           |  |
| 40               | 11111                   |           |  |
|                  |                         |           |  |

#### **EPOS MESSAGES**

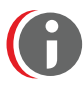

| CODE                            | ERROR MESSAGE      | DESCRIPTION                                               |
|---------------------------------|--------------------|-----------------------------------------------------------|
| 03 Invalid merchant number (03) |                    | This may indicate a problem with the configuration        |
|                                 |                    | of your ePOS account. Please, contact us at the following |
|                                 |                    | e-mail address: CallCentre@UniCreditGroup.Bg or           |
|                                 |                    | via phone at 15 212                                       |
|                                 |                    |                                                           |
| 04                              | Hold the card (04) | The card is blocked. The transaction cannot be            |
|                                 |                    | performed. The customer has                               |
|                                 |                    | to contact the issuing bank for                           |
|                                 |                    | information.                                              |

| 05 | Denied (05)                                | The customer has to pay with                            |
|----|--------------------------------------------|---------------------------------------------------------|
|    |                                            | another card or in an alternative                       |
|    |                                            | manner.                                                 |
| 12 | Invalid transaction (12)                   | This code is often returned by the issuer when the      |
|    |                                            | transaction is not accepted. This can happen when an    |
|    |                                            | attempt is made to charge the same transaction cost     |
|    |                                            | multiple times on a card in a short period of time.     |
|    |                                            | The cardholder should contact the issuing bank.         |
| 33 | Card with an expired term of validity (33) | TThis error occurs when the card has expired.           |
|    |                                            | Check if the card is valid and try to complete the      |
|    |                                            | transaction again.                                      |
| 55 | Incorrect PIN (55)                         | The customer has to pay with                            |
|    |                                            | another card or in an alternative                       |
|    |                                            | manner. The cardholder should contact the issuing bank. |

### UniCredit Bulbank

#### Reversal/Refund

| До/                 | УниКредит Булбанк АД, Филиал /             |                                   |                                                          |                         |
|---------------------|--------------------------------------------|-----------------------------------|----------------------------------------------------------|-------------------------|
| To:                 | UniCredit Bulbank AD, Branch:              |                                   |                                                          |                         |
| Относно/ Reversal/R |                                            | nd за приети плащания с карти \   | VISA и MASTERCARD/                                       | VISA                    |
| Regard              | ding: Reversal/Refu                        | nd for accepted payments with VIS | nd for accepted payments with VISA and MASTERCARD cards: |                         |
| Рефер               | оенция/ Опис №/                            |                                   |                                                          |                         |
| Refere              | ence: Inventory №:                         | •<br>•<br>•                       | дата/Ва                                                  |                         |
| Наиме               | енование на клиента/                       |                                   |                                                          |                         |
| Mercha              | ant name:                                  |                                   |                                                          |                         |
| ЕИК/U               | IC:                                        | •                                 |                                                          | TID:                    |
| (Полет              | гата са задължителни, г                    | топълват се от Клиента/ It is mar | ndatory the boxes to be fille                            | ed in by the Client)    |
| Прило               | жено Ви изпращаме оп                       | ис за Reversal/Refund за извърш   | ени плащания с VISA и М                                  | /IASTERCARD/            |
| We are              | e sending you attached li                  | st of Reversal/Refund for payment | ts made with VISA or MAS                                 | TERCARD                 |
| Обща                | сума/Total amount:                         | /във валутата на терм             | иинала/ in the currency of                               | the POS terminal device |
| Nº                  | Дата на поръчка                            | Номер на карта (посочват          | Оторизационен                                            | Сума за                 |
|                     | (дд/мм/гггг)                               | се последните 4 цифри)/           | код/                                                     | възстановяване/         |
|                     | Order date                                 | Number of the card                | Authorization code                                       | Amound to be            |
|                     | (dd/mm/yyyy)                               | (last 4 digits)                   |                                                          | refunded                |
| 1                   | ·<br>·                                     |                                   |                                                          |                         |
| 2                   | •<br>•<br>•                                |                                   |                                                          |                         |
| 3                   | ·<br>·<br>·                                |                                   |                                                          |                         |
| 4                   |                                            |                                   | · · · · · · · · · · · · · · · · · · ·                    |                         |
| 5                   |                                            |                                   |                                                          |                         |
| 6                   |                                            |                                   |                                                          |                         |
| 7                   |                                            |                                   |                                                          |                         |
| 8                   |                                            |                                   |                                                          |                         |
| 9                   |                                            |                                   |                                                          |                         |
| 10                  |                                            |                                   |                                                          |                         |
| 11                  |                                            |                                   |                                                          |                         |
| 12                  |                                            |                                   |                                                          |                         |
| 13                  |                                            |                                   |                                                          |                         |
|                     |                                            |                                   |                                                          |                         |
| 15                  |                                            |                                   |                                                          |                         |
| 16                  |                                            |                                   |                                                          |                         |
|                     |                                            |                                   |                                                          |                         |
| 18                  |                                            |                                   |                                                          |                         |
| 19                  | ·<br>· · · · · · · · · · · · · · · · · · · |                                   |                                                          |                         |
| 20                  | •                                          | •                                 |                                                          |                         |

| Упълномощено лице              | Търговски сътрудник/     |
|--------------------------------|--------------------------|
| на клиента/ Authorized person: | Commercial support:      |
| Подпис/ Signature:             | Подпис/ Signature:       |
| <br>Дата за предаване          | в УниКредит Булбанк АД/  |
| Date of submission             | to UniCredit Bulbank AD: |

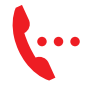

**Telephone number** 0700 1 84 84

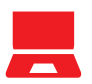

Internet website unicreditbulbank.bg

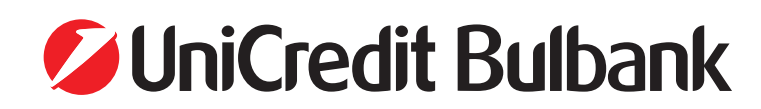